# trails.libib.com

The Three Rivers Library System is streamlining our Book Bag Kit lending program. In order to do so we chose a Libib site which would let our patrons browse the kits that we have. This way our patrons can place holds on books they would like to borrow from us, see which books are currently available to borrow, as well as get reminders on when those books are coming due.

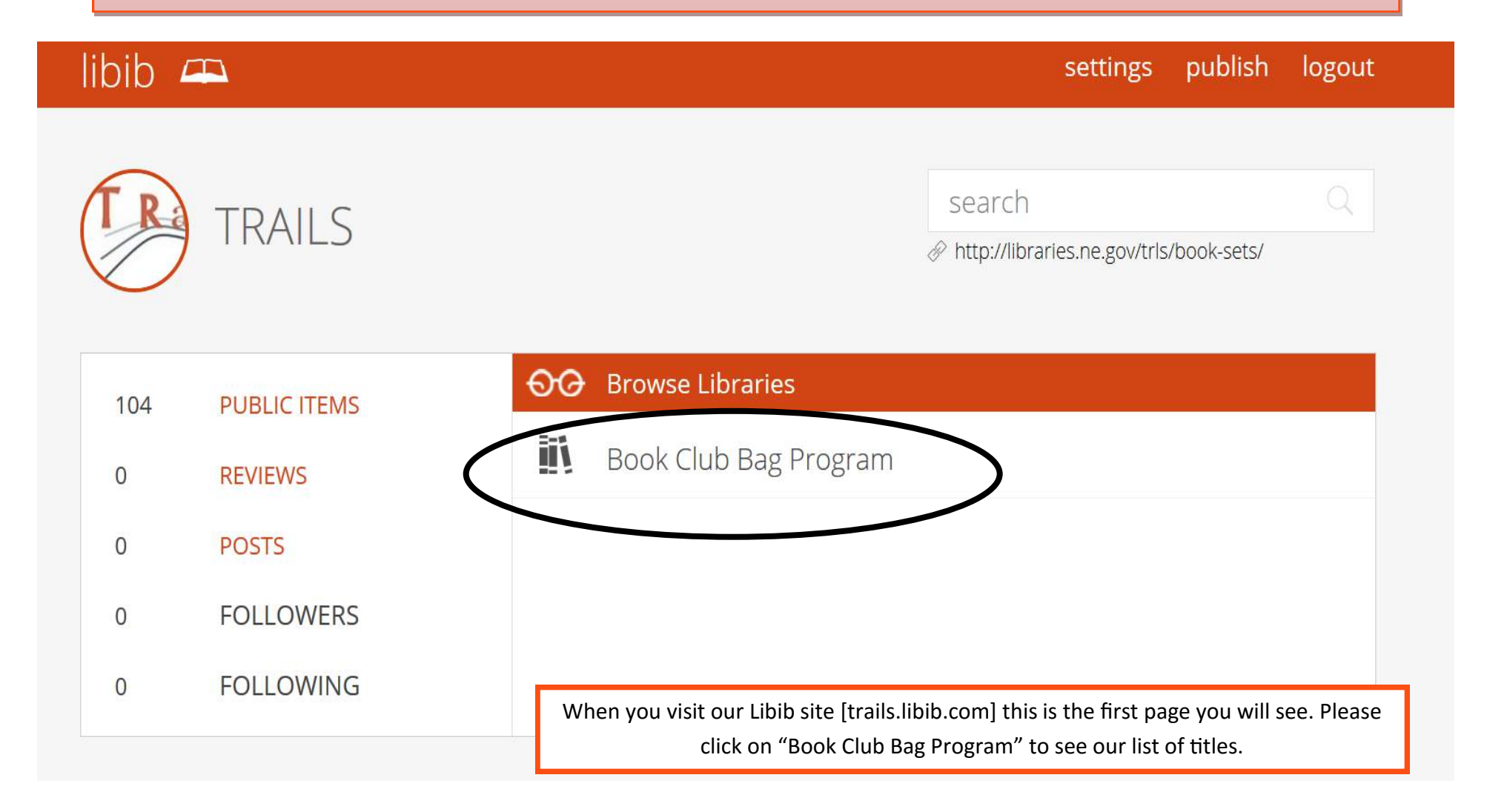

| This is the list of titles we<br>to offer. To see the wh<br>continue to scroll do | ve have<br>ole list<br>own.<br>Absolutely True Diary                                                                                                    | Sorting By: | <b>Titles</b> | Tag List               | Sorting By: Titles                                                                                              | ↓<br>Tag List           | Here you can sort<br>by title, author, or<br>date published.<br>If you're looking<br>for a specific<br>topic , choose "Tag<br>List" to browse<br>some of our<br>collection's subject<br>headings. |
|-----------------------------------------------------------------------------------|----------------------------------------------------------------------------------------------------|-------------|---------------|------------------------|----------------------------------------------------------------------------------------------------|-------------------------|----------------------------------------------------------------------------------------------------|
| Tres<br>Diary<br>et a<br>Part-Timo<br>Endran                                      | Sherman Alexie           2009         288 pages         (Little, Brown Books for Young Readers)           OCLC:         154698238         ISBN 13: 9780316013697         ISBN 10: 0316013692                                                                                                    |             |               |                        | Tag List     ^       19th Century     19th Century       20th Century     1000000000000000000000000000000000000 |                         |                                                                                                    |
| SHERMAN<br>ALEXIE                                                                 | Sherman Alexie tells the story of Junior, a budding cartoonist growing up on the Spokane Indian Reservation.<br>Determined to take his future into his own hands, Junior leaves his troubled school on the rez to attend an<br>all-white farm town high school where the only other Indian is the school mascot. Heartbreaking, funny, and<br>beautifully written, The Absolutely True Diary of a Part-Time Indian, which is based on the author's own<br>experiences, coupled with poignant drawings that reflect the L.1 |             |               |                        | 1268-1492<br>1564-1616<br>1868-1939<br>1914-1918                                                                |                         |                                                                                                    |
|                                                                                   | Diaries Fiction Indian Reservation Indians of North America Juvenile Race Relations<br>Spokane Indian Reservation Washington                                                                                                    |             |               | 1933-1945<br>1939-1945 |                                                                                                    |                         |                                                                                                    |
| These are some of the tags used to describe <i>The Absolutely True Digry of</i>   |                                                                                                    |             |               |                        | 0 🕞 14 Y 🗄                                                                                                    | 1959-1990<br>Adopted Cl | hildren                                                                                                    |
| a Part-Time Indian.                                                               |                                                                                                    |             |               |                        |                                                                                                    | Adventure<br>Adventurer | S                                                                                                    |

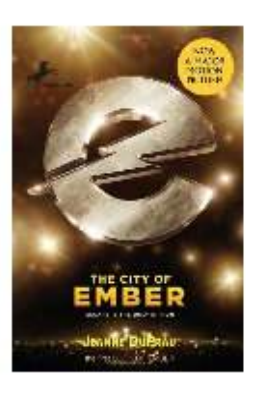

# City of Ember (Books of Ember), The

#### Jeanne DuPrau

 2008
 288 pages
 (Yearling)

 OCLC: 183265555
 ISBN 13: 9780385736282
 ISBN 10: 0385736282

NOW A MAJOR motion picture starring Bill Murray, Tim Robbins, Martin Landau, Saoirse Ronan, and Harry Treadaway! This tie-in edition of The City of Ember features a movie-art cover and an 8-page photo insert. Jeanne DuPrau's instant classic tells the story of the great, underground city of Ember, designed as a last refuge for the human race. But when the storerooms run out of food and the lights begin to fail, it's up to two teens, Lina and Doon, to decipher the fragments of an ancient [...]

Fantasy Fiction

This hold icon shows you that there is no one waiting in line for this book

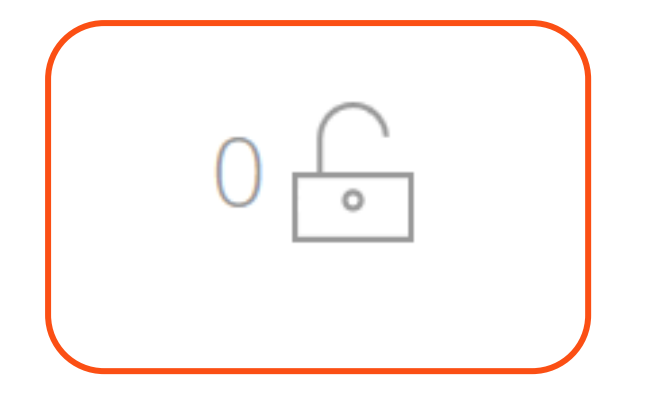

If you'd like to borrow a book, please request a hold for it by clicking on the hold icon. (Please see page 4 for specific instructions on placing a hold.) This lending icon shows you that we currently have 15 copies of this book to lend and that 0 copies are currently being lent out.

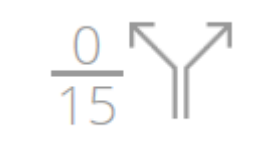

| *<br>*<br>*                                                                                    |  |
|------------------------------------------------------------------------------------------------|--|
| This review icon will show<br>you the different reviews<br>users have left about this<br>book. |  |

06 27

### New User Guide to Holding/Reserving a Book Set.

**Step 1:** To place a hold, click the hold icon.

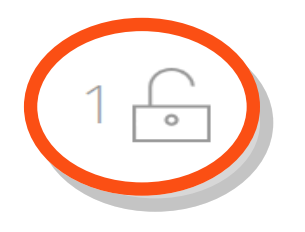

Item message will pop up.

Step 2: The

Please note that this is a new system and we are currently in the process of adding new patrons so you may not be able to request a hold right away. If this happens, please just e-mail Chelsea at trls.assistant@qmail.com and I will make sure you are added.

## Hold/Reserve Item Hold/Reserve Note: For the first time you will click "need token" and one will be e-mailed to you. You Boy Who Dared, The is available, and can be placed on will be able to use this token as a password hold to reserve a copy. when you put items on hold in the future. email Below is a copy of the e-mail you will receive. token need token? Place Hold Patron Token Step 3: Once you receive this A request for a patron token has been made for this account. e-mail, please go back to our A token operates similarly to a password, but will expire after some time. If your token ever site to finish placing the hold. stops working, simply request a new one! Your new token is: 9e56ebda

Step 4: Once the hold has been placed we will get in touch with you to determine a date/ time for pickup and how many copies of the book you are requesting.